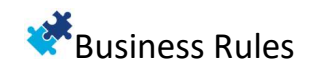

## **Business Rules User Guide**

## Contents

| Introduction1              |
|----------------------------|
| Business Rule Setup        |
| Rule Groups 2              |
| Placeholders               |
| "Table Field" Placeholders |
| Fixed Placeholders4        |
| Special Placeholders6      |
| Business Rules             |
| Quick Rules9               |
| Triggers11                 |
| Trigger Type11             |
| Validations12              |
| Actions13                  |
| Error Message14            |
| Message15                  |
| Confirmation16             |
| Notification               |
| Email19                    |
| Assign                     |
| URL                        |
| Custom Action              |
| Rule Deployment            |
| Action Masters             |

# Introduction

The Business Rule Functionality offers a code-free method to define and manage business rules, allowing users to create and assign multiple rule groups. This feature provides flexibility `in defining scenarios, conditions, and actions within a Rule Set, using global triggers to monitor and respond to changes. It enables the execution of actions like sending emails, displaying error messages, and triggering custom processes based on defined conditions. Placeholders such as [Table ID:Field ID] and [USERID] enable dynamic rule execution. The Business Rule Functionality also supports transferring rule sets from a sandbox environment to multiple production environments, ensuring consistent rule enforcement across platforms. Through these capabilities, users can ensure compliance and automate tasks without coding.

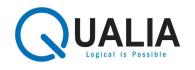

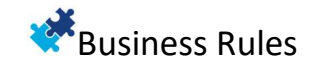

Saved

F1 .\*

# **Business Rule Setup**

This setup allows user to establish no series for Business Rules and Actions and activate the Business Rule feature.

- $\circ$  Enable Business Rule: It will enable the Business Rule Feature.
- $\circ$   $\;$  Business Rule Nos.: This defines "Business Rule" No. Series.
- Message Nos.: This defines the "Message" action No. Series.
- Confirmation Nos.: This defines the "Confirmation" action No. Series.
- Error Message Nos.: This defines the "Error Message" action No. Series.
- Notification Nos.: This defines the "Notification" action No. Series.
- URL Nos.: This defines the "URL" action No. Series.
- Email Nos.: This defines the "Email" action No. Series.
- Assign Nos.: This defines the "Assign" action No. Series.
- Custom Action Nos.: This defines the "Custom Action" action No. Series.

(A) 10 +

| eneral                                                                                                    |                                                                                                    |                                                                                     |                    |                                                                                               |                      |
|----------------------------------------------------------------------------------------------------|----------------------------------------------------------------------------------------------------|-------------------------------------------------------------------------------------|--------------------|-----------------------------------------------------------------------------------------------|----------------------|
| nable Business Rule                                                                                                    |                                                                                                    |                                                                                     | Notification Nos.  | NOTIF                                                                                         | Ŷ                    |
| usiness Rule Nos.                                                                                                    | B-RULE                                                                                                    | ~                                                                                   | URL Nos.           | URL                                                                                           | $\sim$               |
| essage Nos.                                                                                                    | MESSAGE                                                                                                    | $\sim$                                                                              | Email Nos.         | E-MAIL                                                                                        | ~                    |
| nfirmation Nos.                                                                                                    | CON-MSG                                                                                                    | $\sim$                                                                              | Assign Nos.        | ASSIGN                                                                                        | ~                    |
|                                                                                                    |                                                                                                    |                                                                                     |                    |                                                                                               |                      |
| ror Message Nos.                                                                                                    | ER-MSG                                                                                                    | V                                                                                   | Custom Action Nos. | CUS-ACT                                                                                       | 2                    |
| or Message Nos.<br>siness Rules:<br>a Business Rule Functionality offers                                                                                     | ER-MSG                                                                                                    | v                                                                                   | Custom Action Nos. | CUS-ACT                                                                                       | ease.                |
| or Message Nos.<br>siness Rules:<br>e Business Rule Functionality offers<br>is feature provides flexibility by alk                                           | ER-MSG                                                                                                    | ✓ to define and manage bus conditions, and actions we                               | Custom Action Nos. | CUS-ACT                                                                                       | v ease.              |
| or Message Nos.<br>siness Rules:<br>e Business Rule Functionality offers<br>is feature provides flexibility by allo<br>acilitates the execution of various a | ER-MSG<br>a powerful, code-free method<br>wing users to define scenarios,<br>ctions, such as sending emails, | to define and manage bus<br>conditions, and actions wi<br>displaying error messages | Custom Action Nos. | CUS-ACT<br>ign multiple rule groups with<br>gers to monitor and respond<br>efined conditions. | ease.<br>to changes. |

Fig 01. Business Rule Setup

# Rule Groups

A Rule Group contains multiple "Users" and multiple "Business Rules." All "Business Rules" in a rule group are triggered for all users in the group. Only rule groups marked as "Enable" are active.

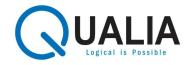

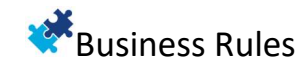

| Rule G        | roups                   |                                                 | C      |  |
|---------------|-------------------------|-------------------------------------------------|--------|--|
| Ø             | 🔎 🔎 📋 🕂 New 👿 Edit List | 📋 Delete 🖉 Edit 💿 View                          | ¢ 7    |  |
|               | Group ↑                 | Description                                     | Enable |  |
|               | CUSTOM                  | Custom                                          |        |  |
| $\rightarrow$ | CUSTOM-RG               | Custom Rule Group                               |        |  |
|               | EMAIL                   | Email                                           |        |  |
|               | FI-BANKING              | Finance: Banking related Business Rules         |        |  |
|               | FI-PAYABLE              | Finance: Payable related Business Rules         |        |  |
|               | FI-RECEIVABLE           | Finance: Receivable related Business Rules      |        |  |
|               | <b>FI-TAXATION</b>      | Finance: Taxation related Business Rules        |        |  |
|               | FI-VOUCHER_POSTING      | Finance: Voucher Posting related Business Rules |        |  |
|               | IN-COSTING              | Inventory: Costing related Business Rules       |        |  |
|               | IN-PLANNING             | Inventory: Planning related Business Rules      |        |  |
|               | IN-REPLENISHMENT        | Inventory: Replenishment related Business Rules |        |  |
|               | IN-STOCKKEEPING         | Inventory: Stockkeeping related Business Rules  |        |  |
|               | IN-TRACKING             | Inventory: Tracking related Business Rules      |        |  |
|               | IN-WAREHOUSE            | Inventory: Warehouse related Business Rules     |        |  |

Fig 02. Rule Group

# Placeholders

A variable used for setting up a Business Rule. Placeholders are replaced with corresponding values during rule execution.

# "Table Field" Placeholders

The format used for these placeholders is [Table ID:Field ID]. Any table and field within Business Central, including ISV or Custom Extensions, can be used. All tables used as a placeholder must be defined in Linked Tables, except for the Trigger Table.

| Quick         | Rule                    |         |                 | (I) B                                 | +            | ۱<br>۱                   |                        | √ Saved |        |
|---------------|-------------------------|---------|-----------------|---------------------------------------|--------------|--------------------------|------------------------|---------|--------|
| CU            | stom-br                 | ٠W      | ′arn user i     | f the inventory of i                  | tem is le    | ss than the i            | required quan          | tity.   |        |
| New           | Automate 🗸              | / Few   | ver options     |                                       |              |                          |                        |         |        |
| Gene          | ral                     |         |                 |                                       |              |                          |                        |         |        |
| Descri        | otion · · · · · · · · · |         | Warn user if th | ne inventory of item is less than the | Trigger Desc | ription                  | "Sales Line::Quantity" |         |        |
| Trigge        | Туре                    |         | Modify          | ~                                     | Enable ····· |                          | •                      |         |        |
| Trigge        | Field                   |         | [37:15]         |                                       | Linked Table | 5                        |                        |         | 1      |
| Valida        | ations 🗦 🏶 Ne           | ew Line | 😽 Delete Line   | <b>%</b> Actions                      |              |                          |                        | Ŀ       | E      |
|               | Туре 🕇                  |         | Validate Field  | Condition                             |              | Validation Description   |                        | A       | ctions |
| $\rightarrow$ | Scenario                |         | [37:5]          | ltem                                  |              | "Sales Line::Type" is It | em                     |         | 0      |
|               | Condition               |         | [37:15]         | >[27:68]                              |              | "Sales Line::Quantity"   | is >"Item::Inventory"  |         | 1      |

Fig 03. Placeholders

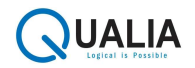

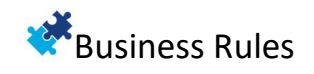

 For "Trigger Type" as Modify: [Table ID:Field ID] is replaced with the new value entered by the user. {Table ID:Field ID} is replaced with the old value of the field.

| CUSTOM-BR · Re       | strict user from modifying t                  | he Customer Name.                            |            |
|----------------------|-----------------------------------------------|----------------------------------------------|------------|
| Now Automato v. Four |                                               |                                              |            |
| New Automate v Pewe  | r options                                     |                                              |            |
| General              |                                               |                                              |            |
| Description          | Restrict user from modifying the Customer Nam | Trigger Description ······ "Customer::Name"  |            |
| Trigger Type         | Modify                                        | Enable · · · · · · · · · · · · · · · · · · · |            |
| Trigger Field        | [18:2]                                        | Linked Tables                                | 0          |
|                      |                                               |                                              |            |
| Validations          | Actions                                       |                                              | <i>É</i> 2 |
| Type ↑               | Validate Field Condition                      | Validation Description                       | Actions    |
| → Condition          | [18:2] <>{18:2}                               | "Customer::Name" is <>{18:2}                 | 1          |

Fig 04. Trigger Type

## **Fixed Placeholders**

 $\circ$  [USERID]: Replaced with the user ID.

| Quick Rule                      | Ø          | B     | +    |       |                     | √ Saved        | ď   | 7 <sup>4</sup> |
|---------------------------------|------------|-------|------|-------|---------------------|----------------|-----|----------------|
| CUSTOM-BR · Assign the Salespe  | erson to t | the S | ales | Order | r if the Salesperso | on code is bla | ank | on             |
| it and present on the customer. |            |       |      |       |                     |                |     |                |

| Gen                 | eral                                                      |                                                                  |                                                                   |                     |
|---------------------|-----------------------------------------------------------|------------------------------------------------------------------|-------------------------------------------------------------------|---------------------|
| Descr               | iption                                                    | Assign the Salesperson to the Sales Order if the                 | Trigger Description                                               |                     |
| Trigger Type Modify |                                                           | Modify ~                                                         | Enable · · · · · · · · · · · · · · · · · ·                        |                     |
| rigg                | er Field                                                  | [36:120]                                                         | Linked Tables                                                     |                     |
|                     |                                                           |                                                                  |                                                                   |                     |
| alid                | lations 📑 👫 New Line 📑                                    | ▼ Delete Line   梦 Actions                                        |                                                                   | r e                 |
| /alid               | lations<br>→ <sup>#</sup> New Line →<br>Type ↑            | Delete Line      Actions     Addate Field     Condition          | Validation Description                                            | Le Ed               |
| /alid<br>→          | Iations → <sup>#</sup> New Line →<br>Type ↑<br>Scenario : | Actions     Actions     Alidate Field     Condition     [USERID] | Validation Description  "Sales Header::Assigned User ID" is ANAMI | 년 대<br>Actions<br>0 |

Fig 05. Fixed Placeholder [USERID]

• [TODAY]: Replaced with today's date.

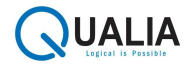

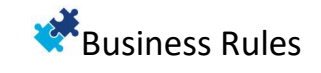

| Quick Rule    |                 | $\bigcirc$  | B     | + 1   | Ĩ.             |             | √ Saved |    |
|---------------|-----------------|-------------|-------|-------|----------------|-------------|---------|----|
| CUSTOM-BR · I | Do not allow to | release the | sales | order | if the posting | date is not | equal   | to |
| today's date. |                 |             |       |       |                |             |         |    |

| Nev                 | v Automate V          | Fewe   | er options     |                                      |                        |                        |         |
|---------------------|-----------------------|--------|----------------|--------------------------------------|------------------------|------------------------|---------|
| Gen                 | eral                  |        |                |                                      |                        |                        |         |
| Descr               | iption                |        | Do not allow t | o release the sales order if the pos | Trigger Description    | "Sales Header::Status" |         |
| Trigger Type Modify |                       | ~      | Enable         |                                      |                        |                        |         |
| Trigge              | rigger Field [36:120] |        | Linked Tables  |                                      | 0                      |                        |         |
|                     |                       |        |                |                                      |                        |                        |         |
| Valid               | ations 🗦 🛱 Ne         | w Line | 🔆 Delete Line  | ✤ Actions                            |                        |                        | 6 2     |
|                     | Туре ↑                |        | Validate Field | Condition                            | Validation Description |                        | Actions |
|                     | Scenario              |        | [36:120]       | Open                                 | "Sales Header::Status  | " is Open              | 0       |
| $\rightarrow$       | Condition             | :      | [36:20]        | <>[TODAY]                            | "Sales Header::Postin  | g Date" is <> 04/22/25 | 0       |

Fig 06. Fixed Placeholder [TODAY]

• [W]: Replaced with the work date.

Quick Rule  $\bigcirc$   $\Rightarrow$   $\Rightarrow$   $\Rightarrow$   $\Rightarrow$  Saved  $\Box$  CUSTOM-BR  $\cdot$  Do not allow to release the sales order if the posting date is not equal to work date.

| Nev<br>Gen    | v Autor                | mate $\lor$               | Fewer | options       |                                       |                        |                          |     |       |
|---------------|------------------------|---------------------------|-------|---------------|---------------------------------------|------------------------|--------------------------|-----|-------|
| Descr         | iption                 |                           |       | Do not allow  | to release the sales order if the pos | Trigger Description    | "Sales Header::Status"   |     |       |
| Trigge        | er Type                |                           |       | Modify        | ~                                     | Enable                 |                          |     |       |
| Trigge        | frigger Field [36:120] |                           |       | Linked Tables |                                       |                        | 0                        |     |       |
| Valid         | ations                 | <b>}</b> <sup>≭</sup> New | Line  | × Delete Line | ¥ Actions                             |                        |                          | Ŕ   | E     |
|               | Туре 1                 |                           | V     | alidate Field | Condition                             | Validation Description |                          | Act | tions |
| $\rightarrow$ | Scenario               |                           | ; [   | 36:120]       | Open                                  | "Sales Header::Stat    | us" is Open              |     | 0     |
|               | Condition              |                           | [     | 36:20]        | <>[W]                                 | "Sales Header::Post    | ing Date" is <> 04/22/25 |     | 1     |

Fig 07. Fixed Placeholder [W]

o [CDT]: Replaced with the current date and time.

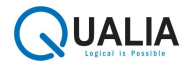

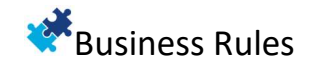

|                    | () B          | + 🛍         | √ Saved                                    | ۲° ۲ <sup>۲</sup> |
|--------------------|---------------|-------------|--------------------------------------------|-------------------|
| Error Message      |               |             |                                            |                   |
| General            |               |             |                                            |                   |
| Code E-MS00001     |               | Description | Sales Order cannot be released because the | ne Posti          |
| Error Message text | Date Time: [C | נזס         |                                            | Ĵ                 |

Fig 08. Fixed Placeholder [CDT]

 $\circ\quad$  [CT]: Replaced with the Current Time.

| Error Message<br>E-MS00001 |       | Ø ¢          | +           | Ŵ |                    | √ Saved            | ď                       | ۳,   |
|----------------------------|-------|--------------|-------------|---|--------------------|--------------------|-------------------------|------|
| General                    |       |              |             |   |                    |                    |                         |      |
| Code E-MSC                 | 20001 | •••          | Description | 1 | Sales Order cannot | be released becaus | se th <mark>e</mark> Po | isti |
| Error Message text         |       | Current Time | e: [CT]     |   | * * *              |                    | \$                      | Î    |

Fig 09. Fixed Placeholder [CT]

# Special Placeholders

• FIR[Table ID:Field ID]: It retrieves the table's First record within the applied filters.

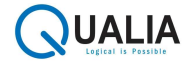

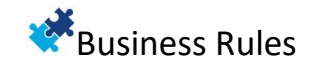

| Message      | Ø         | ß          | +              | <u>i</u>       |                   | ر <sup>ت</sup> ر ا                          |
|--------------|-----------|------------|----------------|----------------|-------------------|---------------------------------------------|
| MS00001      |           |            |                |                |                   |                                             |
| General      |           |            |                |                |                   |                                             |
| Code MS00001 |           |            | Description    | on ·····       |                   | A message pops up which shows the item whic |
| Message Text | ····· The | ltem in fi | rst Sales Line | es is FIR[37:6 | 5] on Sales Order | [37:3].                                     |
|              |           |            |                |                |                   |                                             |

Fig 10. Fixed Placeholder FIR[Table ID:Field ID]

• LAS[Table ID:Field ID]: It retrieves the table's Last record within the applied filters.

| Message      | 0   | B           | +             | <u>ال</u>                   | <sup>ی</sup> ر 12                           |
|--------------|-----|-------------|---------------|-----------------------------|---------------------------------------------|
| MS00001      |     |             |               |                             |                                             |
| General      |     |             |               |                             |                                             |
| Code MS00001 |     | •••         | Descriptio    | n                           | A message pops up which shows the item whic |
| Message Text | The | ltem in las | t Sales Lines | is LAS[37:6] on Sales Order | r [37:3].                                   |

Fig 11. Fixed Placeholder LAS[Table ID:Field ID]

• MIN[Table ID:Field ID]: It retrieves the table's record which has Minimum value within the applied filters.

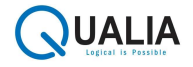

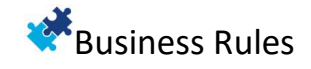

| Message            | 0 | 8<br>12        | +             | Î.                                      | تر <sup>م</sup>                             |
|--------------------|---|----------------|---------------|-----------------------------------------|---------------------------------------------|
| MS00001            |   |                |               |                                         |                                             |
| General            |   |                |               |                                         |                                             |
| Code ····· MS00001 |   |                | Descriptic    | n · · · · · · · · · · · · · · · · · · · | A message pops up which shows the item whic |
| Message Text       |   | ltem No. [37:6 | 6] has minimu | um quantity MIN[37:15] [37:             | 13] on Sales Order [37:3].                  |
|                    |   |                |               |                                         |                                             |

Fig 12. Fixed Placeholder MIN[Table ID:Field ID]

• MAX[Table ID:Field ID]: It retrieves the table's record which has Maximum value within the applied filters.

| Message      | 0    | B            | +            | <u>ا</u>                  | C' x <sup>k</sup>                           |
|--------------|------|--------------|--------------|---------------------------|---------------------------------------------|
| MS00001      |      |              |              |                           |                                             |
| General      |      |              |              |                           |                                             |
| Code MS00001 |      |              | Description  |                           | A message pops up which shows the item whic |
| Message Text | Item | n No. [37:6] | ] has maximu | m quantity MAX[37:15] [37 | :13] on Sales Order [37:3].                 |
|              |      |              |              |                           |                                             |

Fig 13. Fixed Placeholder MAX[Table ID:Field ID]

# **Business Rules**

A Business Rule is a collection of Quick Rules that are applied together. A Business Rule can contain multiple Quick Rules. When a Business Rule is triggered, the quick rules inside it are activated sequentially (only the ones that are enabled).

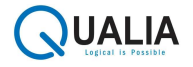

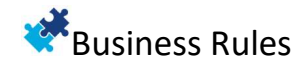

| Busines       | s Rules            |        | Edit List Delet Edit View Copy Details Sample Json data Image: Sample Json data Image: Samp |                            |                 |               |
|---------------|--------------------|--------|----------------------------------------------------------------------------------------------------|----------------------------|-----------------|---------------|
| Ø             | ♪ <b>□</b>   + New | 😨 Edit | List 📋 Delete 🖉 Edit 💿 View 🗎 🕅                                                                                                    | Copy Details 🛛 🖄 Send Data | ample Json data | ¢ 7 :         |
|               | Code 1             |        | Name                                                                                                    | Enable                     | Rules           | Enabled Rules |
|               | CUSTOM             |        | Custom Rule Set                                                                                                    | 1                          | 1               | 1             |
| $\rightarrow$ | CUSTOM-BR          | :      | Custom Business Rules                                                                                                    |                            | 8               | 2             |
|               | FI-BANKING         |        | Finance: Banking related Business Rules                                                                                                    |                            | 10              | 1             |
|               | FI-PAYABLE         |        | Finance: Payable related Business Rules                                                                                                    |                            | 4               | 0             |
|               | FI-RECEIVABLE      |        | Finance: Receivable related Business Rules                                                                                                    |                            | 0               | 0             |
|               | FI-TAXATION        |        | Finance: Taxation related Business Rules                                                                                                    |                            | 9               | 0             |
|               | FI-VOUCHER_POSTING |        | Finance: Voucher Posting related Business Ru                                                                                                    | iles 🗌                     | 10              | 1             |
|               | IN-COSTING         |        | Inventory: Costing related Business Rules                                                                                                    |                            | 9               | 0             |
|               | IN-PLANNING        |        | Inventory: Planning related Business Rules                                                                                                    |                            | 5               | 0             |
|               | IN-REPLENISHMENT   |        | Inventory: Replenishment related Business R                                                                                                    | ules 📃                     | 5               | 1             |
|               | IN-STOCKKEEPING    |        | Inventory: Stockkeeping related Business Rul                                                                                                    | es 🖸                       | 11              | 3             |
|               | IN-TRACKING        |        | Inventory: Tracking related Business Rules                                                                                                    |                            | 10              | 0             |
|               | IN-WAREHOUSE       |        | Inventory: Warehouse related Business Rules                                                                                                    |                            | 11              | 0             |
|               | IT-API             |        | IT: API related Business Rules                                                                                                    |                            | 5               | 0             |

#### Fig 14. Business Rules

| Business Rul  | le Card 🖉 🖉 + 🗊                                                                                          |   | ✓ Saved 🗖   |  |  |  |  |  |
|---------------|----------------------------------------------------------------------------------------------------|---|-------------|--|--|--|--|--|
| CUSTO         | OM-BR                                                                                                    |   |             |  |  |  |  |  |
| General       |                                                                                                    |   |             |  |  |  |  |  |
| Code<br>Name  | CUSTOM-BR<br>Custom Business Rules                                                                       |   | <u>ල</u> සු |  |  |  |  |  |
|               | Description                                                                                              | E | nable       |  |  |  |  |  |
| $\rightarrow$ | Warn user if the inventory of item is less than the required quantity.                                   | 1 |             |  |  |  |  |  |
|               | Restrict user if the inventory of item is less than the required quantity.                               |   | 0           |  |  |  |  |  |
|               | Don't allow user to delete the Sales Line when the status is open and send an e-mail to the Salespeople. |   |             |  |  |  |  |  |
|               | Restrict user from modifying the Customer Name.                                                          |   |             |  |  |  |  |  |
|               | Send an E-Mail to Salesperson when the User deletes the Document Date on Sales Order.                    |   |             |  |  |  |  |  |
|               | Notify user that the Quantity in Sales Line is above 500 units.                                          |   | 0           |  |  |  |  |  |
|               | An URL will open when you enter Vendor details on Purchase Order.                                        |   | <b>v</b> -  |  |  |  |  |  |

Fig 15. Business Rule Card

## Quick Rules

Quick Rules define specific actions that the system should take based on certain conditions. A Quick Rule consists of three parts: Triggers, Validations, and Actions.

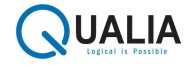

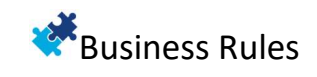

| CL                                                     | <sup>(Rule</sup>                                                                                                    | arn user                                                                                                    | if the inventory of i                         | + 💼<br>tem is less than the i                                                                                                    | required quar                          | √Saved                         | ď            |
|--------------------------------------------------------|----------------------------------------------------------------------------------------------------|----------------------------------------------------------------------------------------------------|-----------------------------------------------|----------------------------------------------------------------------------------------------------|----------------------------------------|--------------------------------|--------------|
| Ne                                                     | Automate V Few                                                                                                    |                                                                                                    |                                               |                                                                                                    |                                        | icity.                         |              |
| Ger                                                    | eral                                                                                                    |                                                                                                    |                                               |                                                                                                    |                                        |                                |              |
|                                                        |                                                                                                    | 147                                                                                                    |                                               | T                                                                                                    | 16 L LL 0 10 L                         |                                |              |
| Desc                                                   | 1ption                                                                                                    | warn user in t                                                                                               | the inventory of item is less than the        | Ingger Description                                                                                                    | Sales Line::Quantity                   |                                |              |
| Irigg                                                  | er lype                                                                                                    | Modify                                                                                                    | ~                                             | Enable                                                                                                    | •                                      |                                |              |
| Trigg                                                  | er Field                                                                                                    | [37:15]                                                                                                    |                                               | Linked Tables                                                                                                    |                                        |                                | 1            |
| Valie                                                  | lations 📑 New Line                                                                                                    | 🔭 Delete Line                                                                                                | ¥ Actions                                     |                                                                                                    |                                        | Ŕ                              | 62           |
|                                                        | Turne 1                                                                                                    | Validate Cold                                                                                                | Condition                                     | Validadas Pissonia                                                                                                    |                                        | A                              |              |
| $\rightarrow$                                          | Scenario :                                                                                                    | (37:5)                                                                                                    | Item                                          | "Sales Line:"Type" is I                                                                                                    | tem                                    | Acti                           | 0            |
|                                                        | Condition .                                                                                                    | [37:15]                                                                                                    | >[27:68]                                      | "Sales Line::Quantity"                                                                                                    | ' is >"Item::Inventory"                |                                | 1            |
|                                                        |                                                                                                    |                                                                                                    | Fig 16. Tri                                   | ggers                                                                                                    |                                        |                                |              |
| Quick                                                  | <sup>Rule</sup><br>STOM-BR · Wa                                                                                             | arn user i                                                                                                   | Fig 16. Tri                                   | ggers<br>+ ₪<br>em is less than the r                                                                                                    | required quar                          | √ <sup>Saved</sup>             | Ľ            |
| Quick<br>CU<br>Nev                                     | Rule<br>STOM-BR · Wa                                                                                                    | arn user i<br>er options                                                                                     | Fig 16. Trig<br>⊘ ≌<br>if the inventory of it | ggers<br>+ ₪<br>rem is less than the r                                                                                                    | required quar                          | ∽saved<br>ntity.               | Ľ            |
| Quick<br>CU<br>Nev<br>Gen                              | Rule<br>STOM-BR · Wa<br>Automate · Fewe<br>eral                                                                             | arn user i<br>er options                                                                                     | Fig 16. Trig                                  | ggers<br>+ ₪<br>rem is less than the r                                                                                                    | required quar                          | ✓Saved<br>ntity.               | ď            |
| Quick<br>CU<br>Nev<br>Gen                              | Rule<br>STOM-BR · Wa<br>Automate ~ Fewe<br>eral                                                                             | arn user i<br>er options<br>Warn user if th                                                                  | Fig 16. Trig                                  | ggers<br>+<br>em is less than the r                                                                                                    | "Sales Line::Quantity"                 | √Saved<br>ntity.               | ď            |
| Quick<br>CU<br>Nev<br>Gen<br>Descr                     | Rule<br>STOM-BR · Wa<br>Automate ~ Fewe<br>eral<br>ption                                                                    | arn user i<br>er options<br>Warn user if th<br>Modify                                                        | Fig 16. Trig                                  | ggers<br>+<br>tem is less than the r<br>Trigger Description<br>Enable                                                                                  | "Sales Line::Quantity"                 | √Saved<br>ntity.               | 6            |
| Quick<br>CU<br>Nev<br>Gen<br>Trigge                    | Rule<br>STOM-BR · Wa<br>Automate · Fewer<br>eral<br>ption<br>r Type<br>r Field                                              | Warn user if the Modify                                                                                      | Fig 16. Tri                                   | em is less than the r                                                                                                    | "Sales Line::Quantity"                 | √Saved<br>ntity.               | 1            |
| Quick<br>CU<br>Nev<br>Gen<br>Descr<br>Trigge<br>Trigge | Rule STOM-BR · Wa Automate ∨ Fewe eral ption r Type r Field ations                                                          | Warn user if the Modify<br>(37:15)                                                                           | Fig 16. Trig                                  | ggers<br>+<br>mem is less than the r<br>Trigger Description<br>Enable<br>Linked Tables                                                                 | equired quar<br>"Sales Line::Quantity" | ✓Saved<br>htity.               | 1            |
| Quick<br>CU<br>Nev<br>Descr<br>Trigge<br>Valid         | Rule<br>STOM-BR · Wa<br>ations Automate ✓ Fewer<br>Pral<br>Ption<br>r Type<br>r Field<br>ations ≩ <sup>™</sup> New Line     | Warn user if the Modify<br>(37:15)<br>Walidate Field                                                         | Fig 16. Trig                                  | eem is less than the r                                                                                                    | "Sales Line::Quantity"                 | √Saved<br>htity.<br>⊯<br>Actic | C'<br>1<br>₽ |
| Quick<br>CU<br>Nev<br>Gen<br>Descr<br>Trigge<br>Trigge | Rule<br>STOM-BR · Wa<br>automate ∨ Fewa<br>eral<br>ption<br>r Type<br>r Field<br>ations P# New Line<br>Type ↑<br>Scenario : | ATTI USET I<br>er options<br>Warn user if th<br>Modify<br>[37:15]<br>Celete Line<br>Validate Field<br>[37:5] | Fig 16. Tri                                   | ggers + intermain is less than the r Trigger Description Enable Linked Tables Validation Description Validation Description ''Sales Line::Type'' is It | •equired quar                          | ✓Saved<br>ntity.<br>Actic      | 1<br>0       |

Fig 17. Validations

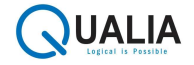

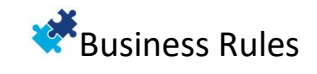

| Quick         | k Rule                |          |                 | I B                                  | +           |                                          |                        | √ Saved | 다.      |
|---------------|-----------------------|----------|-----------------|--------------------------------------|-------------|------------------------------------------|------------------------|---------|---------|
| CL            | JSTOM-BI              | R·W      | arn user if     | the inventory of i                   | tem is le   | ess than the r                           | equired quan           | tity.   |         |
| Ne            | w Automate            | √ Few    | er options      |                                      |             |                                          |                        |         | (       |
| Gen           | eral                  |          |                 |                                      |             |                                          |                        |         | 27      |
| Desci         | ription               |          | Warn user if th | e inventory of item is less than the | Trigger Des | cription                                 | "Sales Line::Quantity" |         |         |
| Trigg         | Trigger Type Modify ~ |          |                 |                                      |             |                                          |                        |         |         |
| Trigg         | er Field              |          | [37:15]         |                                      | Linked Tabl | es · · · · · · · · · · · · · · · · · · · |                        |         | 1       |
|               |                       |          |                 |                                      |             |                                          |                        |         |         |
| Valic         | dations 📑 👫 N         | New Line | 🔭 Delete Line   | ♥ Actions                            |             |                                          |                        | E       | 2       |
|               | Type ↑                |          | Validate Field  | Condition                            |             | Validation Description                   |                        | Ļ       | Actions |
| $\rightarrow$ | Scenario              | :        | [37:5]          | Item                                 |             | "Sales Line::Type" is It                 | em                     |         | 0       |
|               | Condition             |          | [37:15]         | >[27:68]                             |             | "Sales Line::Quantity"                   | is >"Item::Inventory"  |         | 1       |
|               |                       |          |                 |                                      |             |                                          |                        |         |         |

Fig 18. Actions

# Triggers

## Trigger Type

• Defines the event type when the rule is triggered (Insert, Modify, Delete).

| Quic          | k Rule              |          |                  | I B                                   | +              | 1                        |                        | ✓ Saved |        |
|---------------|---------------------|----------|------------------|---------------------------------------|----------------|--------------------------|------------------------|---------|--------|
| CL            | JSTOM-BI            | R·Wa     | arn user         | if the inventory of it                | tem is le      | ss than the r            | required quar          | ntity.  |        |
| Ne            | w Automate          | ∨ Few    | er options       |                                       |                |                          |                        |         |        |
| Gen           | eral                |          |                  |                                       |                |                          |                        |         |        |
| Desc          | ription · · · · · · |          | Warn user if t   | he inventory of item is less than the | Trigger Desc   | ription                  | "Sales Line::Quantity" |         |        |
| Trigg         | rigger Type Modify  |          |                  | ~                                     | Enable · · · · |                          |                        |         |        |
| Trigg         | er Field            |          | Insert<br>Modify |                                       | Linked Table   | 5                        |                        |         | 1      |
| Valio         | dations 📑 🔭 N       | New Line | Delete           | 7 Actions                             |                |                          |                        | Ŕ       | 8      |
|               | Туре↑               |          | Validate Field   | Condition                             |                | Validation Description   |                        | A       | ctions |
| $\rightarrow$ | Scenario            | :        | [37:5]           | Item                                  |                | "Sales Line::Type" is It | em                     |         | 0      |
|               | Condition           |          | [37:15]          | >[27:68]                              |                | "Sales Line::Quantity"   | is > "Item::Inventory" |         | 1      |

Fig 19. Trigger Type on Quick Rule

 Any field of any table in Business Central can be used to define a Quick Rule trigger. Only placeholders in the format [Table ID:Field ID] can be used.

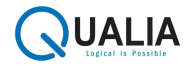

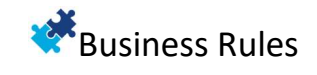

| Quick         | c Rule          |        |                  |                                      | +            | ۱<br>۱                    |                        | ✓ Saved |         |
|---------------|-----------------|--------|------------------|--------------------------------------|--------------|---------------------------|------------------------|---------|---------|
| CL            | JSTOM-BR        | · W    | arn user if      | the inventory of i                   | tem is le    | ess than the r            | equired quan           | tity.   |         |
| Nev           | w Automate 🗸    | Few    | ver options      |                                      |              |                           |                        |         |         |
| Gen           | eral            |        |                  |                                      |              |                           |                        |         |         |
| Desci         | ription         |        | Warn user if the | e inventory of item is less than the | Trigger Des  | cription                  | "Sales Line::Quantity" |         |         |
| Trigg         | er Type         |        | Modify           | ~                                    | Enable ····  |                           |                        |         |         |
| Trigg         | er Field        |        | [37:15]          |                                      | Linked Table | 25                        |                        |         | 1       |
|               |                 |        |                  |                                      |              |                           |                        |         |         |
| Valic         | lations 🗦 👫 Nev | v Line | 🔀 Delete Line    | ¥ Actions                            |              |                           |                        | E       | ? 🖾     |
|               | Type ↑          |        | Validate Field   | Condition                            | v            | Validation Description    |                        | A       | Actions |
| $\rightarrow$ | Scenario        | :      | [37:5]           | Item                                 |              | "Sales Line::Type" is Ite | em                     |         | 0       |
|               | Condition       |        | [37:15]          | >[27:68]                             |              | "Sales Line::Quantity"    | is > "Item::Inventory" |         | 1       |
|               |                 |        |                  |                                      |              |                           |                        |         |         |

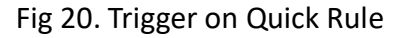

## Validations

• **Type:** Defines if the line is a Scenario or Condition. If a Scenario's criterion is not met, the system skips rule execution. Conditions are checked only if all Scenario criteria are met.

| Quick         | Rule              |        |                                         | (d) e                                | +            | <u>i</u>                 |                        | √ Saved |        |
|---------------|-------------------|--------|-----------------------------------------|--------------------------------------|--------------|--------------------------|------------------------|---------|--------|
| CL            | ISTOM-BR          | ·W     | 'arn user i                             | f the inventory of i                 | tem is le    | ess than the i           | required quar          | ntity.  |        |
| Nev           | v Automate $\vee$ | Few    | ver options                             |                                      |              |                          |                        |         |        |
| Gen           | eral              |        |                                         |                                      |              |                          |                        |         |        |
| Descr         | iption            |        | Warn user if th                         | e inventory of item is less than the | Trigger Des  | cription                 | "Sales Line::Quantity" |         |        |
| Trigge        | er Type           |        | Modify                                  | ~                                    | Enable · · · |                          |                        |         |        |
| Trigge        | er Field          |        | [37:15]                                 |                                      | Linked Table | es                       |                        |         | 1      |
| Valid         | ations 📑 👫 New    | / Line | <table-of-contents></table-of-contents> | <b>%</b> Actions                     |              |                          |                        | Ŕ       | E      |
|               | Type 1            | 1      | Validate Field                          | Condition                            |              | Validation Description   |                        | A       | ctions |
| $\rightarrow$ | Scenario 🗸        | :      | [37:5]                                  | Item                                 |              | "Sales Line::Type" is It | tem                    |         | 0      |
|               | Scenario          |        | [37:15]                                 | >[27:68]                             |              | "Sales Line::Quantity"   | is >"Item::Inventory"  |         | 1      |
|               | Condition         |        |                                         |                                      |              |                          |                        |         |        |

- Fig 21. Type in Validations
- Validate Field: Defines the field to be tested or validated. Any field of the Trigger Table or Linked Tables can be defined.

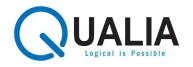

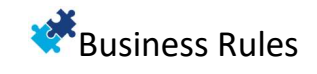

 Quick Rule
 Image: Saved
 Image: Saved
 Image: Saved
 Image: Saved
 Image: Saved
 Image: Saved
 Image: Saved
 Image: Saved
 Image: Saved
 Image: Saved
 Image: Saved
 Image: Saved
 Image: Saved
 Image: Saved
 Image: Saved
 Image: Saved
 Image: Saved
 Image: Saved
 Image: Saved
 Image: Saved
 Image: Saved
 Image: Saved
 Image: Saved
 Image: Saved
 Image: Saved
 Image: Saved
 Image: Saved
 Image: Saved
 Image: Saved
 Image: Saved
 Image: Saved
 Image: Saved
 Image: Saved
 Image: Saved
 Image: Saved
 Image: Saved
 Image: Saved
 Image: Saved
 Image: Saved
 Image: Saved
 Image: Saved
 Image: Saved
 Image: Saved
 Image: Saved
 Image: Saved
 Image: Saved
 Image: Saved
 Image: Saved
 Image: Saved
 Image: Saved
 Image: Saved
 Image: Saved
 Image: Saved
 Image: Saved
 Image: Saved
 Image: Saved
 Image: Saved
 Image: Saved
 Image: Saved
 Image: Saved
 Image: Saved
 Image: Saved
 Image: Saved
 Image: Saved
 Image: Saved
 Image: Saved
 Image: Saved
 Image: Saved
 Image: Saved
 Image: Saved
 Image: Saved
 Image: Saved
 Image: Saved
 Image: Saved
 Image: Saved
 Image: Saved
 Image: Saved
 Ima

| Gene          | eral                |                |                                       |                          |                        |            |
|---------------|---------------------|----------------|---------------------------------------|--------------------------|------------------------|------------|
| Descri        | ption               | Warn user if t | he inventory of item is less than the | Trigger Description      | "Sales Line::Quantity" |            |
| Trigger Type  |                     | Modify         | ~                                     | Enable                   |                        |            |
| Trigge        | r Field             | [37:15]        |                                       | Linked Tables            |                        | 1          |
| Valida        | ations 📑 👫 New Line | ➡ Delete Line  | ¥ Actions                             |                          |                        | <i>è</i> 2 |
|               | Туре↑               | Validate Field | Condition                             | Validation Description   |                        | Actions    |
| $\rightarrow$ | Scenario :          | [37:5]         | ltem                                  | "Sales Line::Type" is It | em                     | 0          |
|               | Condition           | [37:15]        | >[27:68]                              | "Sales Line::Quantity"   | is >"Item::Inventory"  | 1          |
|               |                     |                |                                       |                          |                        |            |

- Fig 22. Validate Field
- **Condition:** A filter string used to test the field defined in Validate Field. All types of placeholders can be used within the filter string.

| Quic          | k Rule     |           |                 |                      | O E                | +          | Ē                        |                        | ✓ Saved |         |
|---------------|------------|-----------|-----------------|----------------------|--------------------|------------|--------------------------|------------------------|---------|---------|
| CL            | JSTOM-E    | R · W     | arn user i      | f the inve           | entory of i        | tem is     | less than the i          | required quar          | ntity.  |         |
| Ne            | w Automate | e 🗸 🛛 Few | er options      |                      |                    |            |                          |                        |         |         |
| Gen           | eral       |           |                 |                      |                    |            |                          |                        |         |         |
| Desc          | ription    |           | Warn user if th | ne inventory of iter | m is less than the | Trigger D  | escription               | "Sales Line::Quantity" |         |         |
| Trigg         | er Type    |           | Modify          |                      | $\sim$             | Enable · · |                          |                        |         |         |
| Trigg         | er Field   |           | [37:15]         |                      |                    | Linked Ta  | bles                     |                        |         | 1       |
| Valio         | lations 📑  | New Line  | ✤ Delete Line   | ✤ Actions            |                    |            |                          |                        | ß       | 2       |
|               | Туре↑      |           | Validate Field  | Condition            |                    |            | Validation Description   |                        | A       | Actions |
| $\rightarrow$ | Scenario   | 1         | [37:5]          | Item                 |                    |            | "Sales Line::Type" is It | em                     |         | 0       |
|               | Condition  |           | [37:15]         | >[27:68]             |                    |            | "Sales Line::Quantity"   | is >"Item::Inventory"  |         | 1       |
|               |            |           |                 |                      |                    |            |                          |                        |         |         |

Fig 23. Condition for Validate

## Actions

• Multiple actions can be defined for each condition. Actions are executed if the criteria defined in the condition are met.

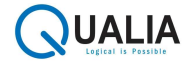

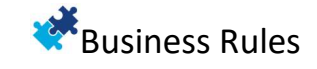

| Actions                                                                                             |                  |             | √ Saved | C | 74 |
|----------------------------------------------------------------------------------------------------|------------------|-------------|---------|---|----|
| Ø~ , ₽ 🖪   + N                                                                                      | ew 😨 Edit List 🧃 | Delete      | Ŕ       | V |    |
| Туре↑                                                                                               | Code             | Description |         |   |    |
| → Confirmation ▼                                                                                    |                  |             |         |   |    |
| Error Message<br>Message<br>Confirmation<br>Notification<br>Email<br>Assign<br>URL<br>Custom Action |                  |             |         |   |    |

#### Fig 24. Action Types

- **Description:** A description of the action.
- Action Type: Defines the type of action to perform.
  - Blank (' '): No action is performed, used for comments. Only a description can be entered.

| Actions |                   |                                                              |       |
|---------|-------------------|--------------------------------------------------------------|-------|
| ₫~ 𝒫 🖪  | + New 💀 Edit List | 💼 Delete                                                     | ☞ 7 ≡ |
| Type ↑  | Code              | Description                                                  |       |
| → .     |                   | Item Inventory is not sufficient to fulfill the requirement. |       |
| -       |                   |                                                              |       |
|         |                   |                                                              |       |
|         |                   |                                                              |       |
|         |                   |                                                              |       |
|         |                   |                                                              |       |
|         |                   |                                                              |       |
|         |                   |                                                              |       |
|         |                   |                                                              |       |
|         |                   |                                                              |       |
|         |                   |                                                              |       |

#### Fig 25. Action Type "Blank (' ')"

# Error Message Type: It should be Error Message. An Error Message contains of Code, Description and Error Message Text. Code defines the unique identification number, Description defines the Action and Error Message Text

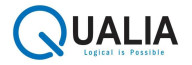

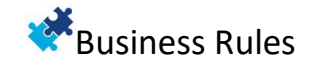

will be visible to the user when the condition will be executed.

 You can use all types of Placeholders with Error Message Text.

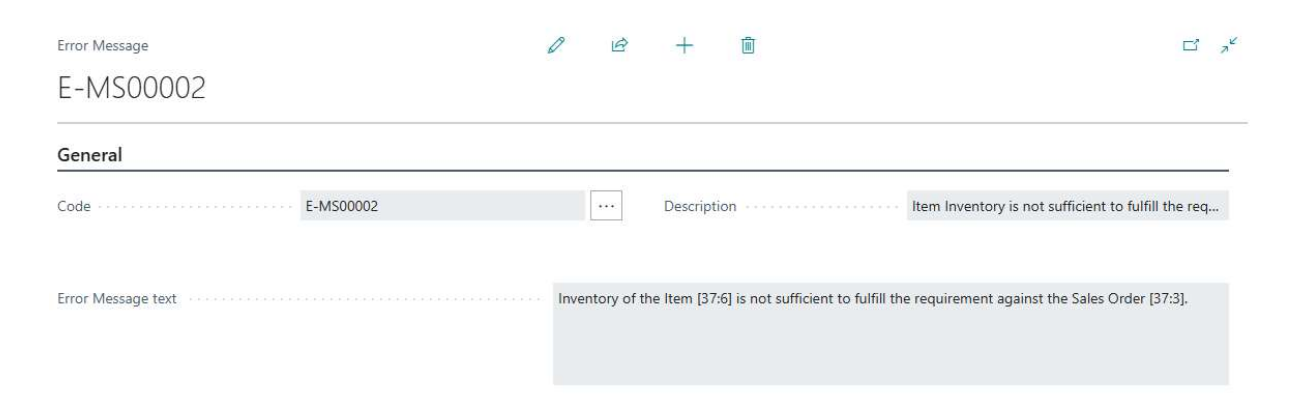

Fig 26. Action Type "Error Message Card"

• Code: Choose the code that will be executed when the condition is satisfied.

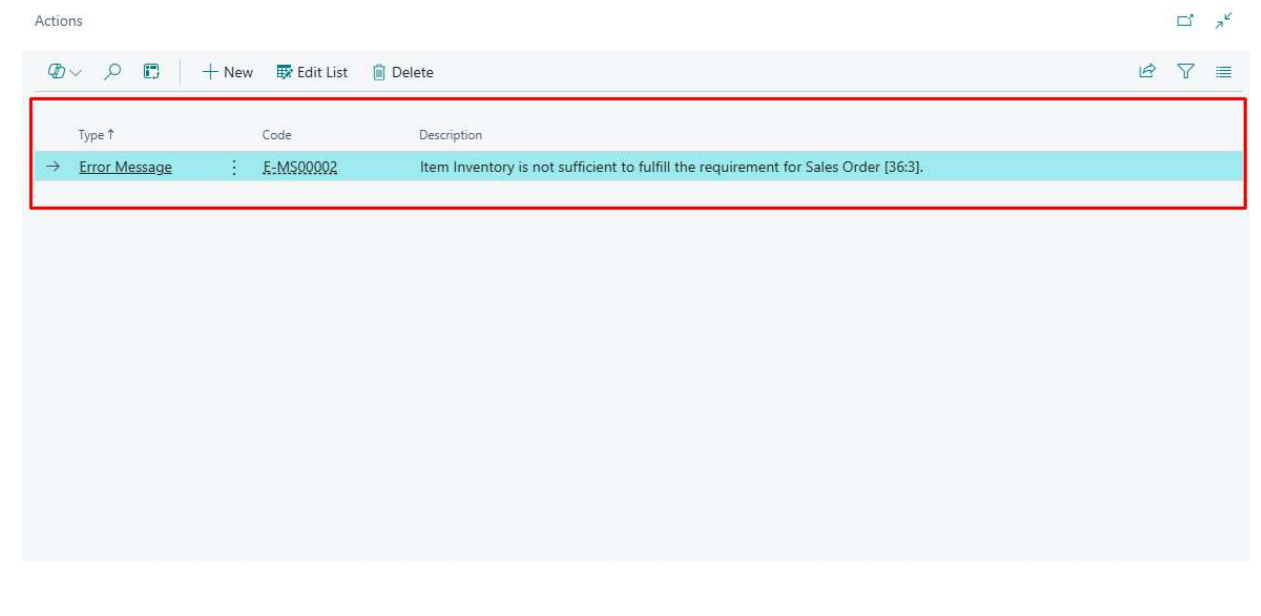

Fig 27. Action Type "Error Message"

#### Message

- Type: It should be Message.
- A Message contains of Code, Description and Message Text.

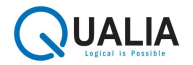

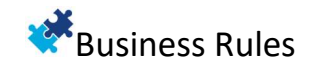

- Code defines the unique identification number, Description defines the Action and Message Text will be visible to the user when the condition will be executed.
- You can use all types of Placeholders within Message Text.

| Message      |         |                | +                         | Ĩ                               | √ Saved                                       |           |
|--------------|---------|----------------|---------------------------|---------------------------------|-----------------------------------------------|-----------|
| MS00002      |         |                |                           |                                 |                                               |           |
| General      |         |                |                           |                                 |                                               |           |
| Code         | MS00002 |                | Descriptio                | n                               | Item Inventory is not sufficient to fulfill t | he requir |
| Message Text |         | Inventory of t | he Item <mark>No</mark> . | [37:6] is less than the availat | ole inventory.                                |           |

Fig 28. Action Type "Message Card"

• Code: Choose the code that will be executed when the condition is satisfied.

| Actions          |                   |                                                                                     |        |
|------------------|-------------------|-------------------------------------------------------------------------------------|--------|
| Ø~ / E           | + New ■ Edit List | Delete                                                                              | 12 7 ≣ |
| Туре ↑           | Code              | Description                                                                         |        |
| → <u>Message</u> | : MS00002         | Item Inventory is not sufficient to fulfill the requirement for Sales Order [36:3]. |        |

Fig 29. Action Type "Message"

## Confirmation

- Type: It should be Confirmation.
- A Confirmation contains of Code, Description and Confirmation Text.

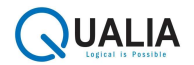

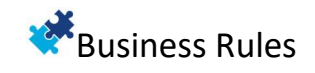

- Code defines the unique identification number, Description defines the Action and Confirmation Text will be visible to the user when the condition will be executed.
- You can use all types of Placeholders within Confirmation Text.

| General                                                                                                   |                           |
|----------------------------------------------------------------------------------------------------|---------------------------|
|                                                                                                    |                           |
| Code Description Item Inventory is not suff                                                               | icient to fulfill the req |
| Confirmation text Inventory of Item No. [37:6] is insufficient to fulfill the requirement. Do you still v | vant to continue?         |

Fig 30. Action Type "Confirmation Card"

- Code: Choose the code that will be executed when the condition is satisfied.
- Displays a confirmation message to the user. If the user does not confirm, the system displays an error: "Interrupted by [USERID]!!".

| Actions               |                     |                                                                                     |   |   |  |  |
|-----------------------|---------------------|-------------------------------------------------------------------------------------|---|---|--|--|
| Ø~ 🔎 🖪   +            | New 😨 Edit List 📋 D | Pelete                                                                              | B | 7 |  |  |
| Type ↑                | Code                | Description                                                                         |   |   |  |  |
| → <u>Confirmation</u> | C-MS00001           | Item Inventory is not sufficient to fulfill the requirement for Sales Order [36:3]. |   |   |  |  |
|                       |                     |                                                                                     |   |   |  |  |
|                       |                     |                                                                                     |   |   |  |  |
|                       |                     |                                                                                     |   |   |  |  |
|                       |                     |                                                                                     |   |   |  |  |
|                       |                     |                                                                                     |   |   |  |  |
|                       |                     |                                                                                     |   |   |  |  |
|                       |                     |                                                                                     |   |   |  |  |
|                       |                     |                                                                                     |   |   |  |  |
|                       |                     |                                                                                     |   |   |  |  |
|                       |                     |                                                                                     |   |   |  |  |

Fig 31. Action Type "Confirmation"

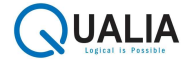

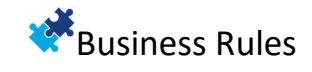

## Notification

- Type: It should be Notification.
- A Notification contains of Code, Description and Notification Text.
- Code defines the unique identification number, Description defines the Action and Confirmation Text will be visible to the user when the condition will be executed.
- You can use all types of Placeholders within Notification Text.

| Notification      | 0   | B         | +            | Ē                               |                                                   |
|-------------------|-----|-----------|--------------|---------------------------------|---------------------------------------------------|
| NT00001           |     |           |              |                                 |                                                   |
| General           |     |           |              |                                 |                                                   |
| Code NT00001      |     | •••       | Description  | n                               | The available Inventory for Item No. [37:6] is [2 |
| Notification text | The | available | Inventory fo | r Item No. [37:6] is [27:68] [3 | 37:13].                                           |
|                   |     |           |              |                                 |                                                   |

Fig 32. Action Type "Notification Card"

• Code: Choose the code that will be executed when the condition is satisfied.

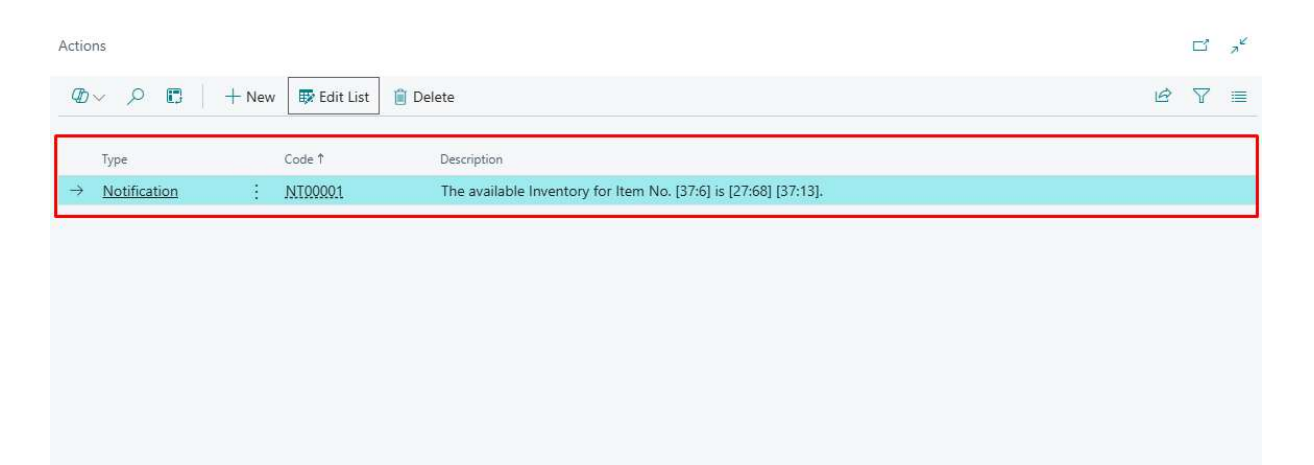

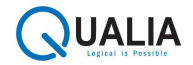

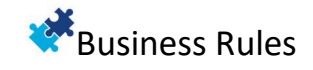

#### Fig 33. Action Type "Notification"

#### Email

To send an email.

- **To:** Email addresses (separated by semicolons). Table field placeholders can be used for dynamic email addresses.
- **Cc:** Email addresses for carbon copy (separated by semicolons). Table field placeholders can be used.
- Bcc: Email addresses for blind carbon copy (separated by semicolons). Table field placeholders can be used.
- **Subject:** Subject of the email. Placeholders can be used.
- Email Body: Content of the email. Placeholders can be used.

| Email                                                                                                    |                                                                                                    | Saving a <sup>vc</sup> |
|----------------------------------------------------------------------------------------------------|----------------------------------------------------------------------------------------------------|------------------------|
| E-M00001                                                                                                   |                                                                                                    |                        |
|                                                                                                    |                                                                                                    | 0                      |
| General                                                                                                    |                                                                                                    |                        |
| Code E-M00001                                                                                              | Description                                                                                                    |                        |
| To                                                                                                    | [13:5052]                                                                                                    |                        |
| Ce                                                                                                    |                                                                                                    |                        |
| Bcc                                                                                                    |                                                                                                    |                        |
| Subject                                                                                                    | Inventory of Isem (27:6) is insufficient to fulfill the requirement for Sales Order (37:3).                                                                  |                        |
| Body                                                                                                    |                                                                                                    |                        |
| Email Body                                                                                                 |                                                                                                    |                        |
| Hi [13:2]                                                                                                  |                                                                                                    | <u>^</u>               |
| This is to inform you that the inventory of item (37:6) is insufficient t<br>Thanks & Regards,<br>[USERID] | to fulfill the requirement for Sales Order [37:3]. You need to inform the purchase department for reordering the Item No. [37:6] to fulfill the requirement. |                        |
|                                                                                                    |                                                                                                    | Ļ                      |
| Λ A <sup>0</sup> <b>B</b> / <u>U</u> <u>∠</u> <u>A</u> ≡ ≡ ≪E →E π                                         | 明明 聞 ゆ ふ れ お 割 記 宮 宮 宮 宮 修 御                                                                                                    |                        |

Fig 34. Action Type "Email Configuration Page"

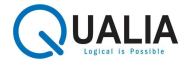

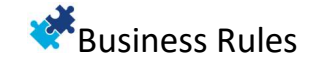

| Actio         | ns      |                 |                                                                                     |        |
|---------------|---------|-----------------|-------------------------------------------------------------------------------------|--------|
| Ø             | ~       | + New Edit List | Delete                                                                              | 12 Y 📰 |
|               | Type †  | Code            | Description                                                                         |        |
|               | Message | MS00002         | Item Inventory is not sufficient to fulfill the requirement for Sales Order [36:3]. |        |
| $\rightarrow$ | Email   | <u>E-M00001</u> | Inventory of Item (37:6) is insufficient to fulfill the requirement.                |        |

Fig 35. Action Type "Email"

## Assign

To dynamically assigns values to fields in Business Central.

- Action Details: Tab on Action Card for defining multiple field assignments.
- Field: Field to be modified (using "Table Field" placeholder).
- Value: Value to be assigned (all types of placeholders can be used).
- Validate: If "Yes," the validate function is used during value assignment, triggering OnValidate and OnModify triggers.
- **Commit:** If "Yes," the commit function is used after the value is assigned.

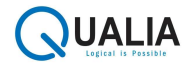

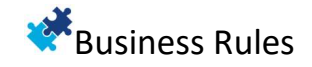

| Cone          | ral                                  |   |                        |                         |                |        |
|---------------|--------------------------------------|---|------------------------|-------------------------|----------------|--------|
| ode -         | ASG00001                             |   | ··· Description Assign | n Salesperson Code on 1 | Sales Order if | the Sa |
| ssig          | n Details 🗦 🕏 New Line 🏕 Delete Line |   |                        |                         | ß              | 63     |
|               | Field                                |   | value                  | Validate                | Commit         |        |
| $\rightarrow$ | [36:43]                              | : | [18:29]                |                         |                |        |
| 7             | [36:43]                              |   | [18:29]                |                         |                |        |

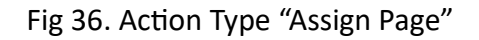

| Actions           |                                                                                               |        |
|-------------------|-----------------------------------------------------------------------------------------------|--------|
| Ø∽                | Edit List 🔋 Delete                                                                            | 12 7 ≣ |
| Туре ↑            | Code Description                                                                              |        |
| → <u>Assign</u> : | ASSIGN Assign Salesperson Code on Sales Order if the Salesperson Code is blank on Sales Order | ir.    |

Fig 37. Action Type "Assign"

URL

- To open a URL.
  - Type: It should be URL.
  - A URL contains of Code, Description and URL Text.
  - Code defines the unique identification number, Description defines the Action and URL Text will be visible to the user when the condition will be executed.
  - URL Text: The URL to be opened (all types of placeholders can be used).

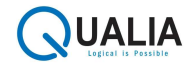

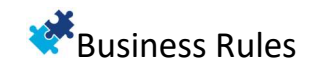

| URL           | Ø       | B  | +           | ۱.<br>۱ | √ Saved                              | ď          | 2<br>Z |
|---------------|---------|----|-------------|---------|--------------------------------------|------------|--------|
| General       |         |    |             |         |                                      |            | _      |
| Code URL00001 |         |    | Description |         | Open the Vendor's Home Page while in | serting th |        |
| URL text      | [23:103 | 3] |             |         |                                      |            |        |

Fig 38. Action Type "URL Page"

 Code: Choose the code that will be executed when the condition is satisfied

| Actions                  |                   |                                                                           | <sup>س</sup> م <sup>۲</sup> |
|--------------------------|-------------------|---------------------------------------------------------------------------|-----------------------------|
| ₲~ ዖ 🖪                   | + New 📴 Edit List | ) Delete                                                                  | <u></u>                     |
| Type 🕈                   | Code              | Description                                                               |                             |
| $\rightarrow$ <u>URL</u> | : URL00001        | Open the Vendor's Home Page while inserting the Vendor on Purchase Order. |                             |
|                          |                   |                                                                           |                             |
|                          |                   |                                                                           |                             |
|                          |                   |                                                                           |                             |
|                          |                   |                                                                           |                             |
|                          |                   |                                                                           |                             |
|                          |                   |                                                                           |                             |
|                          |                   |                                                                           |                             |
|                          |                   |                                                                           |                             |
|                          |                   |                                                                           |                             |
|                          |                   |                                                                           |                             |
|                          |                   |                                                                           |                             |

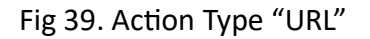

## **Custom Action**

Used by developers to create custom actions.

- An Integration Event (OnCustomAction) triggers custom actions.
- Action Code: Code available as a parameter when OnCustomAction is subscribed.

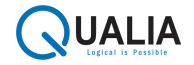

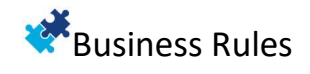

 Action Details: Multiple rows of Values. Values are available as a one-dimensional array parameter when OnCustomAction is subscribed.

| eneral    |                                                     |                            |       |
|-----------|-----------------------------------------------------|----------------------------|-------|
| de ·····  | C-ACT00001<br>Sales Order Posting Routine will run. | Custom Action Code TESTACT |       |
| istom Act | tion Details → <sup>88</sup> New Line → Delete Line |                            | යි සි |
| ÷         | Value<br>[TODAY]                                    |                            | 1     |
|           |                                                     |                            |       |

#### Fig 40. Action Type "Custom Action Page"

| Custom /          | Actions     |             |          |        |                                       |   | ď | 72 |
|-------------------|-------------|-------------|----------|--------|---------------------------------------|---|---|----|
| $Q\!\!\!D$ $\sim$ | 오 🗈 🕴 + New | 🐯 Edit List | 🔋 Delete | 🖉 Edit | ି View                                | B | 7 |    |
|                   | Code 1      |             |          |        | Description                           |   |   |    |
| $\rightarrow$     | C-ACT00001  |             |          | :      | Sales Order Posting Routine will run. |   |   |    |
|                   |             |             |          |        |                                       |   |   |    |
|                   |             |             |          |        |                                       |   |   |    |
|                   |             |             |          |        |                                       |   |   |    |
|                   |             |             |          |        |                                       |   |   |    |
|                   |             |             |          |        |                                       |   |   |    |
|                   |             |             |          |        |                                       |   |   |    |
|                   |             |             |          |        |                                       |   |   |    |
|                   |             |             |          |        |                                       |   |   |    |
|                   |             |             |          |        |                                       |   |   |    |
|                   |             |             |          |        |                                       |   |   |    |
|                   |             |             |          |        |                                       |   |   |    |

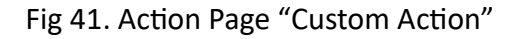

# Rule Deployment

- The Rule Recipients is a list of companies where Business Rule configurations can be deployed. For example Rules created in a test environment can be deployed to live companies.
  - **Company Name:** Company Name to which user want to move the business rules data.

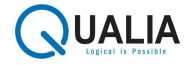

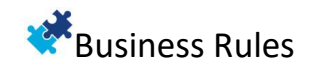

- **Company ID:** Unique identifier for organization's Company, used to distinguish it from other business central instances.
- **Tenant ID:** Unique identifier for organization's environment, used to distinguish it from other business central instances.
- Environment Name: An isolated instance of the application, like Production, Sandbox.
- API Endpoint: Specific URL that an application programming interface (API) uses to receive requests and provide resources, acting as the entry point for communication between a client and a server.
- **Client ID:** Unique client identifier issued to the client during application registration process.
- **Client Secret:** Unique client secret value issued to the client during application registration process.
- Access Token URL: Unique client secret value issued to the client during application registration process.
- Access Scope: The scope of the access request.

**Test Connection Action Button:** This button is used to verify if the connection is established successfully.

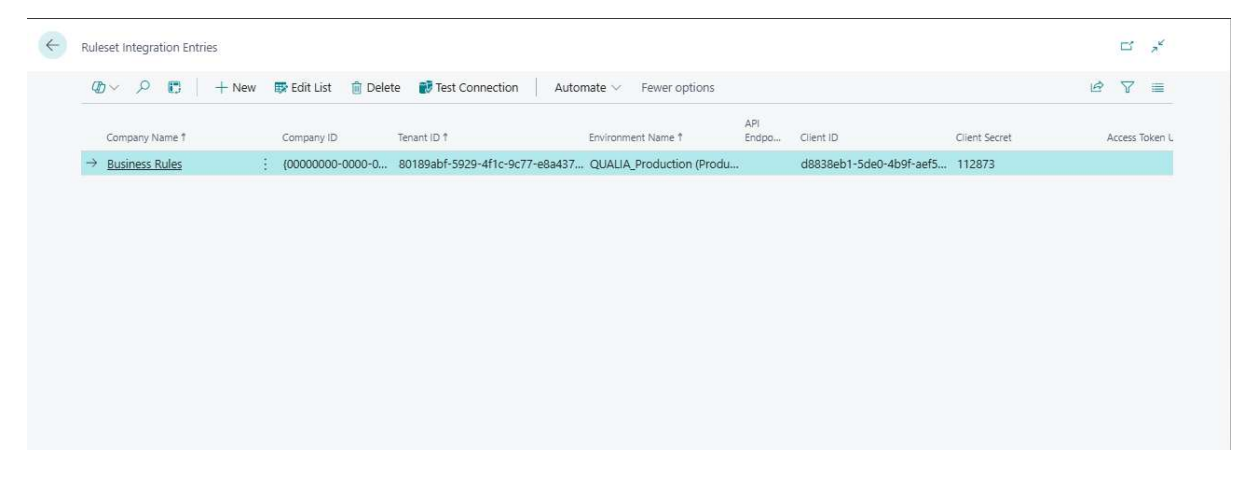

Fig 37. Ruleset Integration Entries

• Send Data: On "Business Rules" Page, the "Send Data" Button opens a list of companies for Business Rule Transfer. The Business Rule is copied to the selected companies.

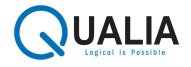

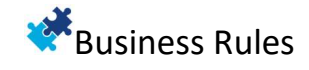

| Busine        | ss Rules           |             |                  |                                       |                        |             |                        | <b>d</b>      |
|---------------|--------------------|-------------|------------------|---------------------------------------|------------------------|-------------|------------------------|---------------|
| Ø~            | P 🖪 🕂 New          | 🐯 Edit List | 📋 Delete         | 🖉 Edit 💿 View                         | Copy Details           | 🐿 Send Data | 🛅 Sample Json data 🛛 … | ¢ 7           |
|               | Code 1             | N           | ime              |                                       | Er                     | nable       | Rules                  | Enabled Rules |
| $\rightarrow$ | <u>CUSTOM</u>      | : c         | ustom Rule Set   |                                       |                        | 0           | 1                      | 1             |
|               | CUSTOM-BR          | C           | ustom Business   | Rules                                 |                        |             | 11                     | 3             |
|               | FI-BANKING         | Fi          | nance: Banking   | related Business Rules                |                        |             | 10                     | 1             |
|               | FI-PAYABLE         | Fi          | nance: Payable   | related Business Rules                |                        |             | 4                      | 0             |
|               | FI-RECEIVABLE      | Fi          | nance: Receival  | ole related Business Rul              | es                     |             | 0                      | 0             |
|               | FI-TAXATION        | Fi          | nance: Taxation  | related Business Rules                |                        |             | 9                      | 0             |
|               | FI-VOUCHER_POSTING | Fi          | nance: Voucher   | Posting related Busine                | ss <mark>Rule</mark> s |             | 10                     | 1             |
|               | IN-COSTING         | In          | ventory: Costin  | g related B <mark>usiness Rule</mark> | s                      |             | 9                      | 0             |
|               | IN-PLANNING        | In          | ventory: Planni  | ng related Business Rul               | es                     |             | 5                      | 0             |
|               | IN-REPLENISHMENT   | In          | ventory: Repler  | nishment related Busine               | ess Rules              |             | 5                      | 1             |
|               | IN-STOCKKEEPING    | In          | ventory: Stockk  | eeping related Busines                | s Rules                |             | 11                     | 3             |
|               | IN-TRACKING        | In          | ventory: Trackir | ng related Business Rule              | es                     |             | 10                     | 0             |
|               | IN-WAREHOUSE       | In          | ventory: Wareh   | ouse related Business F               | Rules                  |             | 11                     | 0             |
|               | IT-API             | IT          | API related Bu   | isiness Rules                         |                        |             | 5                      | 0             |

Fig 42. Send Data on Business Rules Page

# **Action Masters**

All actions have their own master table. This allows to trigger same action configuration from multiple business rules.

• **Message List:** This includes the list of Messages that can be used when the "Message" action is executed.

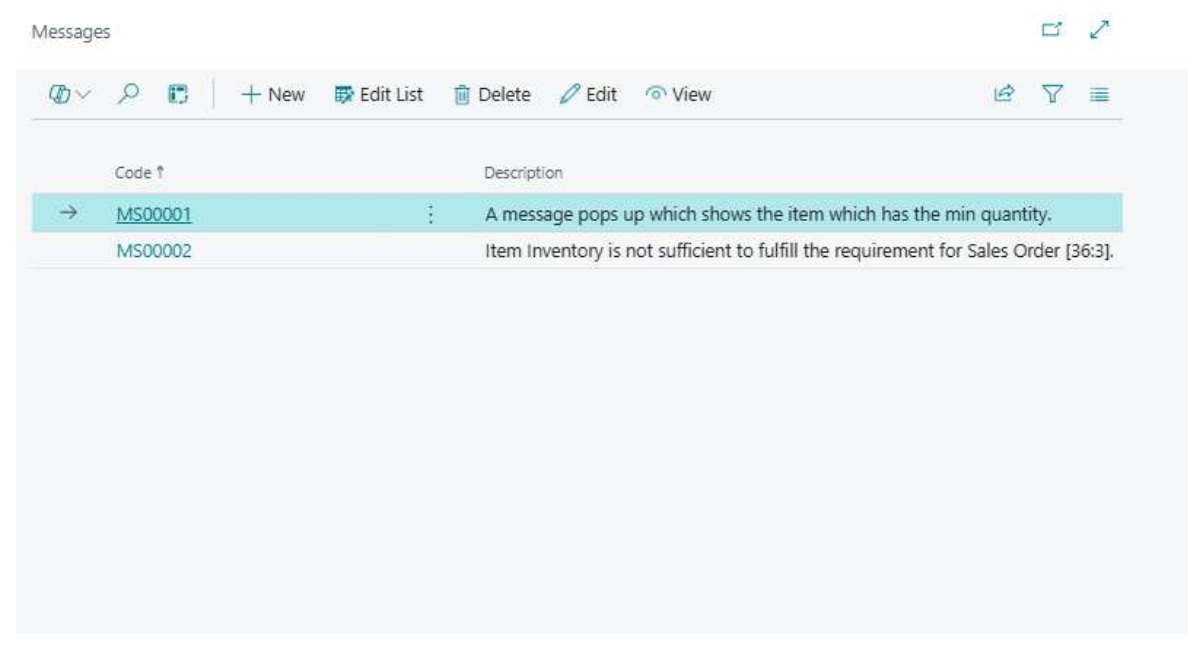

Fig 43. Message List

• **Confirmation List:** This includes the list of Confirmations that can be used when the "Confirmation" action is executed.

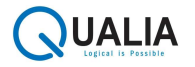

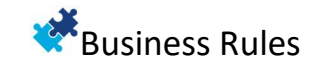

| Committe      | actority.        |       |             |          |             |               |                  |            |               |         |      |
|---------------|------------------|-------|-------------|----------|-------------|---------------|------------------|------------|---------------|---------|------|
| Ø~            | ₽ ■              | + New | 🐯 Edit List | 🗊 Delete | 🖉 Edit      | ○ View        |                  |            | ß             | 7       | 1    |
|               | Code †           |       |             | Descript | ion         |               |                  |            |               |         |      |
|               |                  |       |             |          |             |               |                  |            |               |         |      |
| $\rightarrow$ | <u>C-MS00001</u> |       | 1           | ltem Ir  | wentory is  | not sufficien | t to fulfill the | requiremen | t for Sales   | Order [ | 36:3 |
| $\rightarrow$ | <u>C-MS00001</u> |       |             | item Ir  | wentory is  | not sufficien | t to fulfill the | requiremer | t for Sales ( | Order ( | 36:3 |
| $\rightarrow$ | <u>C-MS00001</u> |       | :           | Item Ir  | iventory is | not sufficien | t to fulfill the | requiremen | t for Sales ( | Order ( | 36:3 |
| <i>→</i>      | <u>C-MS00001</u> |       | :           | item ir  | wentory is  | not sufficien | t to fulfill the | requiremen | t for Sales ( | Order ( | 36:3 |
| $\rightarrow$ | <u>C-MS00001</u> |       | ÷           | item ir  | wentory is  | not sufficien | t to fulfill the | requiremer | t for Sales ( | Order ( | 36:3 |
| $\rightarrow$ | <u>C-MS00001</u> |       | :           | item ir  | wentory is  | not sufficien | t to fulfill the | requiremer | t for Sales ( | Order ( | 36:3 |
| $\rightarrow$ | <u>C-MS00001</u> |       | :           | Item Ir  | wentory is  | not sufficien | t to fulfill the | requiremer | t for Sales ( | Order ( | 36:3 |
| <i>→</i>      | <u>C-MS00001</u> |       | :           | Item Ir  | wentory is  | not sufficien | t to fulfill the | requiremer | t for Sales ( | Order ( | 36:3 |
| <i>→</i>      | <u>C-MS00001</u> |       | :           | item ir  | wentory is  | not sufficien | t to fulfill the | requiremer | t for Sales ( | Order ( | 36:3 |
| <i>→</i>      | <u>C-MS00001</u> |       | :           | ltem ir  | wentory is  | not sufficien | t to fulfill the | requiremen | t for Sales ( | Order ( | 36:3 |
| <i>→</i>      | <u>C-MS00001</u> |       | :           | item ir  | iventory is | not sufficien | t to fulfill the | requiremen | t for Sales   | Drder ( | 36:3 |
| →<br>         | <u>C-MS00001</u> |       | :           | item ir  | wentory is  | not sufficien | t to fulfill the | requiremen | t for Sales ( | Drder ( | 36:3 |

Fig 44. Confirmation List

• Error Message List: This includes the list of Error Messages that can be used when the "Error Message" action is executed.

|               | Code 1    |   | Description         |                                 |                                  |
|---------------|-----------|---|---------------------|---------------------------------|----------------------------------|
| $\rightarrow$ | E-MS00001 | 1 | Sales Order canno   | t be released because the       | Posting Date is not equal to tod |
|               | E-MS00002 |   | Item Inventory is r | not sufficient to fulfill the i | requirement.                     |
|               |           |   |                     |                                 |                                  |
|               |           |   |                     |                                 |                                  |
|               |           |   |                     |                                 |                                  |
|               |           |   |                     |                                 |                                  |
|               |           |   |                     |                                 |                                  |
|               |           |   |                     |                                 |                                  |
|               |           |   |                     |                                 |                                  |
|               |           |   |                     |                                 |                                  |

Fig 45. Error Message List

• **Notification List:** This includes the list of Notifications that can be used when the "Notification" action is executed.

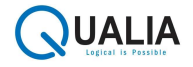

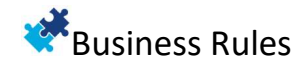

| $Q_{\rm D} \sim$ | <i>р</i> с | + New | 🐼 Edit List | 🗊 Delete | 🖉 Edit       | O View         |                      |             | B | V |  |
|------------------|------------|-------|-------------|----------|--------------|----------------|----------------------|-------------|---|---|--|
|                  |            |       |             |          |              |                |                      |             |   |   |  |
|                  | Code 1     |       |             | Descript | ion          |                |                      |             |   |   |  |
| $\rightarrow$    | NT00001    |       | :           | The av   | ailable Inve | ntory for Item | No. [37:6] is [27:68 | 8] [37:13]. |   |   |  |
|                  |            |       |             |          |              |                |                      |             |   |   |  |
|                  |            |       |             |          |              |                |                      |             |   |   |  |
|                  |            |       |             |          |              |                |                      |             |   |   |  |
|                  |            |       |             |          |              |                |                      |             |   |   |  |
|                  |            |       |             |          |              |                |                      |             |   |   |  |
|                  |            |       |             |          |              |                |                      |             |   |   |  |
|                  |            |       |             |          |              |                |                      |             |   |   |  |
|                  |            |       |             |          |              |                |                      |             |   |   |  |

## Fig 46. Notification List

• URL List: This includes the list of URLs that can be used when the "URL" action is executed.

|               |          |                |        |             |          |             |                    |                | Ľ        | 2     |
|---------------|----------|----------------|--------|-------------|----------|-------------|--------------------|----------------|----------|-------|
| Ø             | - D ۹    | + New 🛛 🐯 Edit | List 👔 | Delete      | 🦉 Edit   | View        |                    | Ŀ              | \$ ₽     | 1     |
|               | Code 1   |                |        | Description | ¢)       |             |                    |                |          |       |
| $\rightarrow$ | URL00001 |                | 1      | Open the    | Vendor's | Home Page w | /hile inserting th | e Vendor on Pu | rchase ( | Order |
|               |          |                |        |             |          |             |                    |                |          |       |
|               |          |                |        |             |          |             |                    |                |          |       |
|               |          |                |        |             |          |             |                    |                |          |       |
|               |          |                |        |             |          |             |                    |                |          |       |
|               |          |                |        |             |          |             |                    |                |          |       |
|               |          |                |        |             |          |             |                    |                |          |       |
|               |          |                |        |             |          |             |                    |                |          |       |
|               |          |                |        |             |          |             |                    |                |          |       |
|               |          |                |        |             |          |             |                    |                |          |       |
|               |          |                |        |             |          |             |                    |                |          |       |
|               |          |                |        |             |          |             |                    |                |          |       |

#### Fig 47. URLs List

• Email List: This includes the list of Email's that can be used when the "Email" action is executed.

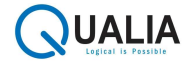

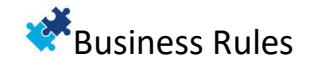

| any           | 0        |      | 💀 Edit List | 🛱 Delete  | / Edit     | O View             |                          | (Å         | $\nabla$     |  |
|---------------|----------|------|-------------|-----------|------------|--------------------|--------------------------|------------|--------------|--|
|               | 77 CJ    | Inch | by concest  | i Delete  | V Luit     | - view             |                          | East,      | ς <b>U</b> γ |  |
|               | Code 1   |      |             | Descripti | on         |                    |                          |            |              |  |
| $\rightarrow$ | E-M00001 |      | :           | Invento   | ry of Item | [37:6] is insuffic | cient to fulfill the red | quirement. |              |  |
|               |          |      |             |           |            |                    |                          |            |              |  |
|               |          |      |             |           |            |                    |                          |            |              |  |
|               |          |      |             |           |            |                    |                          |            |              |  |
|               |          |      |             |           |            |                    |                          |            |              |  |
|               |          |      |             |           |            |                    |                          |            |              |  |
|               |          |      |             |           |            |                    |                          |            |              |  |
|               |          |      |             |           |            |                    |                          |            |              |  |
|               |          |      |             |           |            |                    |                          |            |              |  |
|               |          |      |             |           |            |                    |                          |            |              |  |
|               |          |      |             |           |            |                    |                          |            |              |  |
|               |          |      |             |           |            |                    |                          |            |              |  |

Fig 48. Emails List

• Assign List: This includes the list of Assigns that can be used when the "Assign" action is executed.

| Assigns       |            |       |             |          |            |               |               |                |            | Ц     | 2  |
|---------------|------------|-------|-------------|----------|------------|---------------|---------------|----------------|------------|-------|----|
| Ø             | <i>Р</i> С | + New | 醇 Edit List | 📋 Delete | 🦉 Edit     | O View        |               |                | Ŕ          | 7     | -  |
|               | Code 1     |       |             | Descript | ion        |               |               |                |            |       |    |
| $\rightarrow$ | ASG00001   |       | :           | Assign   | Salesperso | n Code on Sal | es Order if t | the Salesperso | on Code is | blank | on |
|               |            |       |             |          |            |               |               |                |            |       |    |
|               |            |       |             |          |            |               |               |                |            |       |    |
|               |            |       |             |          |            |               |               |                |            |       |    |
|               |            |       |             |          |            |               |               |                |            |       |    |
|               |            |       |             |          |            |               |               |                |            |       |    |
|               |            |       |             |          |            |               |               |                |            |       |    |
|               |            |       |             |          |            |               |               |                |            |       |    |
|               |            |       |             |          |            |               |               |                |            |       |    |
|               |            |       |             |          |            |               |               |                |            |       |    |
|               |            |       |             |          |            |               |               |                |            |       |    |

Fig 49. Assigns List

• **Custom Action List:** This includes the list of Custom Actions that can be used when the "Custom Action" action is executed.

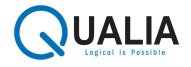

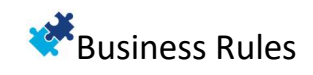

| @シーク 🖪 🕴 + New 🖪    | Edit List 🏛 Delete 🧷 Edit 💿 View      | Ø 7 =         |
|---------------------|---------------------------------------|---------------|
|                     |                                       | 1774 C - 1877 |
| Code 1              | Description                           |               |
| → <u>C-ACT00001</u> | Sales Order Posting Routine will run. |               |
|                     |                                       |               |
|                     |                                       |               |
|                     |                                       |               |
|                     |                                       |               |
|                     |                                       |               |
|                     |                                       |               |
|                     |                                       |               |
|                     |                                       |               |

Fig 50. Custom Actions List

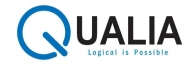